## Hemovigilance Module: How to address component alerts

System alerts notify users about missing data or unaccepted confer rights agreements.

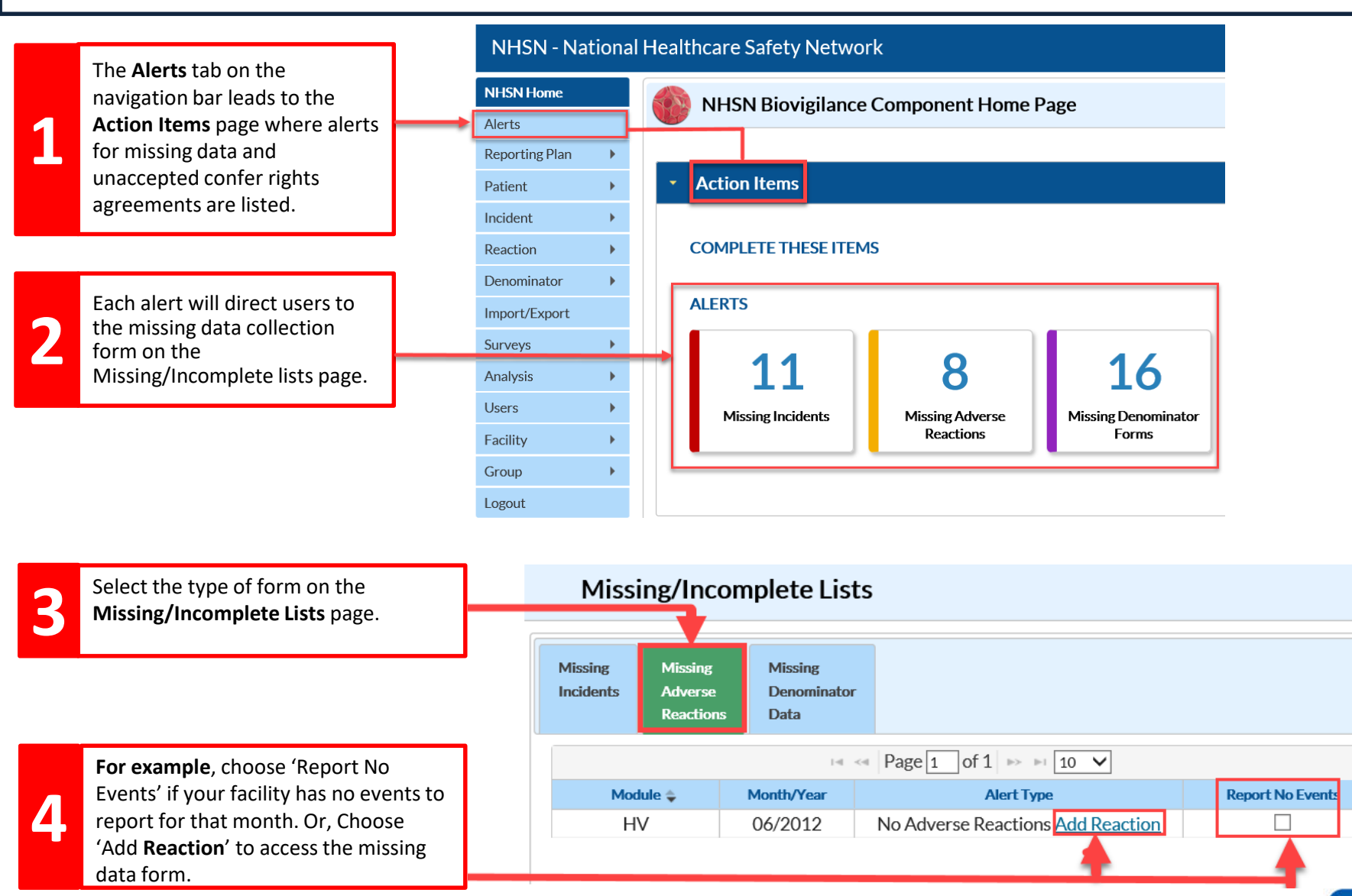

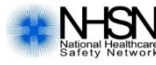

## Hemovigilance Module: How to address component alerts

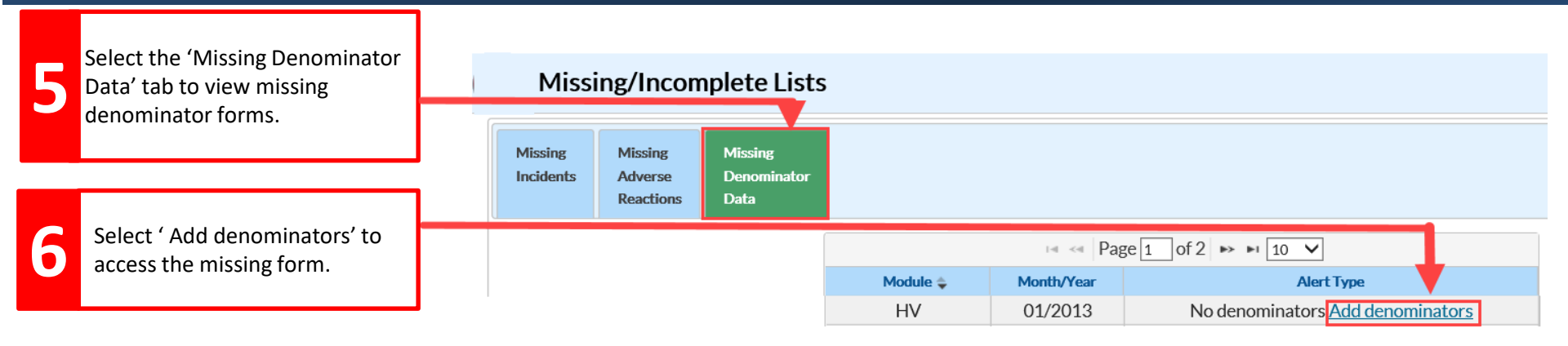

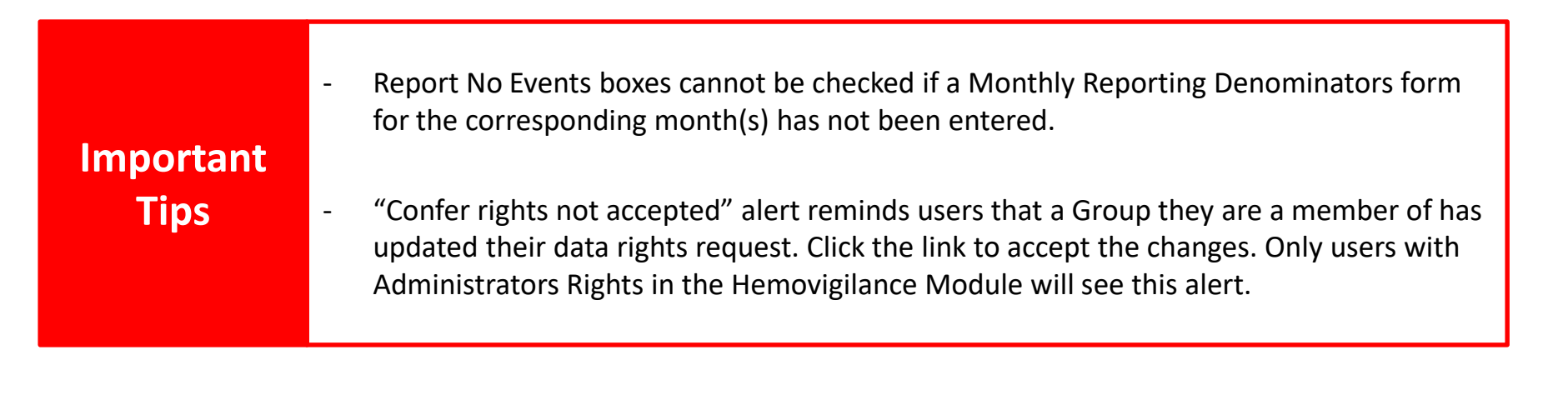

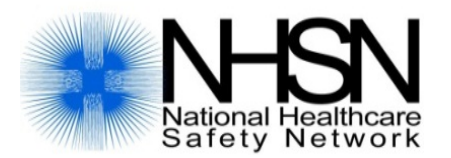

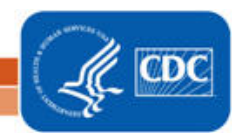

National Center for Emerging and Zoonotic Infectious Diseases